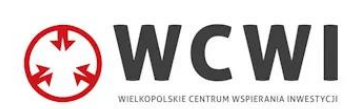

# Instrukcja łączenia się z serwerem FTP

Spis treści

| 1. | KONFIGURACJA POŁĄCZENIA FTP Z SERWEREM POPRZEZ TOTAL COMMANDER |
|----|----------------------------------------------------------------|
| 2. | KONFIGURACJA POŁĄCZENIA FTP Z SERWEREM POPRZEZ FILEZILLA5      |

### 1. Konfiguracja połączenia FTP z serwerem poprzez Total Commander

#### a) Pobierz Total Commander z oficjalnej strony

Aby połączyć się z serwerem przez klienta FTP, pobierz Total Commander – <u>https://www.totalcmd.pl/pobierz</u>

#### b) Uruchom program Total Commander

#### c) Kliknij ikonę FTP

Po wyświetleniu okna "Konfiguracja istniejącego adresu e-mail" podaj Imię i nazwisko (lub inne dane identyfikacyjne), adres e-mail oraz hasło do konfigurowanej skrzynki e-mail i zatwierdź klikając "Kontynuuj".

| Pli | iki Zaznacz Polecenia Sieć Widok Konfigu       | iracja St | tart        | _               |       |
|-----|------------------------------------------------|-----------|-------------|-----------------|-------|
| 2   | 🗏 👯 👯 🖬 😫 片 🍂 🔺 🌩                              |           | <b>1</b>    |                 |       |
|     | c v [_brak_] 4 554 888 k z 117 202 940 k wolne |           |             |                 | ١     |
| - 0 | c:\*.*                                         |           |             |                 | * -   |
| 11  | Nazwa                                          | Roz.      | Wielkość    | Czas            | Atryb |
|     | [Flutter]                                      |           | <dir></dir> | 09.12.2022 12:1 | 0 0   |
|     | [HP]                                           |           | <dir></dir> | 11.08.2023 19:4 | 9 🎽   |
|     | [Log]                                          |           | <dir></dir> | 21.01.2023 12:3 | 4     |
|     | [PerfLogs]                                     |           | <dir></dir> | 07.12.2019 10:1 | 4     |
|     | [Program Files]                                |           | <dir></dir> | 08.11.2023 09:4 | 6 r   |
|     | [Program Files (x86)]                          |           | <dir></dir> | 07.11.2023 10:1 | 1 r   |
|     | [Users]                                        |           | <dir></dir> | 27.10.2023 13:3 | 2 r   |
|     | [Windows]                                      |           | <dir></dir> | 19.08.2023 11:1 | 4     |

d) Kliknij przycisk "Nowe połączenie"

| 🛃 Połącz z serwerem FTP |   |            | $\times$ |
|-------------------------|---|------------|----------|
| Połącz <u>z</u> :       |   |            |          |
|                         |   | Połąc      | z        |
|                         | Ν | lowe połąc | zenie    |
|                         |   | Nowy U     | IRL      |
|                         |   | Zdubluj v  | wpis     |
|                         |   | Nowy kat   | talog    |
|                         |   | Edycja     |          |
|                         |   | Usuń       | i        |
|                         |   | Szyfn      | ij       |
|                         |   | Anulu      | ij       |

e) Wpisz następujące dane w konfiguracji połączenia:

Sesja: dowolna nazwa

Nazwa hosta: nazwa\_uslugi Użytkownik: nazwa użytkownika dla konta FTP Hasło: w tym polu należy wpisać hasło do serwera

Prosimy o zaznaczenie checkbox'u SSL/TLS.

#### Dokładne dane dostępowe FTP zostaną Państwu przez nas dostarczone.

| 🔡 FTP: s                                                   | zczegóły po   | łączenia        |                     | ×                  |  |  |  |
|------------------------------------------------------------|---------------|-----------------|---------------------|--------------------|--|--|--|
| Główne                                                     | Zaawansow     | ane             |                     |                    |  |  |  |
| <u>S</u> esja:                                             |               |                 |                     |                    |  |  |  |
| <u>N</u> azwa ho                                           | osta[:port]:  |                 |                     |                    |  |  |  |
| SSL/                                                       | TLS           | Logowanie       | anonimowe (adres    | e-mail jako hasło) |  |  |  |
| Użytko <u>w</u> n                                          | ik:           |                 |                     |                    |  |  |  |
| <u>H</u> asło:                                             |               |                 |                     |                    |  |  |  |
| Ostrzeżen                                                  | nie: Przechow | ywanie hasła r  | ie jest bezpieczne! |                    |  |  |  |
| 🗌 Użyj h                                                   | asła główneg  | go dla zabezpie | czenia hasła        |                    |  |  |  |
| Katalog <u>z</u>                                           | dalny:        |                 |                     |                    |  |  |  |
| Katalog <u>I</u> o                                         | kalny:        |                 |                     | >>                 |  |  |  |
| Użyj trybu pasywnego do transferu (jak w przeglądarce WWW) |               |                 |                     |                    |  |  |  |
| Użyj firewalla (serwera proxy)                             |               |                 |                     |                    |  |  |  |
| Defini                                                     | iuj nowy      |                 | ~                   | Edytuj             |  |  |  |
|                                                            |               |                 |                     | Zaawansowane ->    |  |  |  |
|                                                            |               | ОК              | Anuluj              | Pomoc              |  |  |  |

#### f) Zakończenie:

Konfigurację programu zakończ, klikając na przycisk "OK".

## 2. Konfiguracja połączenia FTP z serwerem poprzez FileZilla

#### a) Pobierz FileZilla z oficjalnej strony

Aby połączyć się z serwerem przez klienta FTP, pobierz Total Commander – <u>https://filezilla-project.org/download.php</u>

- b) Uruchom program FileZilla:
- c) Kliknij zaznaczoną poniżej ikonę, aby uruchomić menadżera stron:

| E FileZilla                 |          |           |          |       |  |  |  |  |
|-----------------------------|----------|-----------|----------|-------|--|--|--|--|
| <u>Plik E</u> dytuj Podgląd | Transfer | Serwer    | Zakładki | Pomoc |  |  |  |  |
|                             | # Q      | 18 🛛      | 1x 1.    | 🔳 🕰   |  |  |  |  |
| Serwer:                     | Nazv     | va użytko | wnika:   |       |  |  |  |  |

d) Wpisz niezbędne dane podczas konfiguracji połączenia wybierając opcję "Nowy adres"

#### e) Wypełnij poniższe dane

Serwer: adres\_serwera Port: 21 Protokół: wybierz opcję "Normalne". Użytkownik: nazwa użytkownika dla konta FTP. Hasło: hasło do serwera FTP.

| Ogólne          | Zaawan | sowane    | Ustawienia prze    | syłania  | Kodowan    | ie        |          |
|-----------------|--------|-----------|--------------------|----------|------------|-----------|----------|
| Protokół:       |        | FTP - pr  | otokół transferu p | lików    |            |           | $\sim$   |
| Serwer:         |        |           |                    |          |            |           | Port:    |
| Szyfrowanie:    |        | Jeżeli do | stępne, używaj b   | ezpośrec | dniego FTF | przez TLS | ~        |
| Tryb logowania: |        | Normali   | ne                 |          |            |           | ~        |
| Użytkow         | nik:   |           |                    |          |            |           |          |
| Hasło:          |        |           |                    |          |            |           |          |
|                 |        |           |                    |          |            |           |          |
| Kolor tła: Brak |        |           | ~                  |          |            |           |          |
| Komenta         | arze:  |           |                    |          |            |           |          |
|                 |        |           |                    |          |            |           | <u>^</u> |
|                 |        |           |                    |          |            |           |          |
|                 |        |           |                    |          |            |           | $\sim$   |
|                 |        |           |                    |          |            | 01        |          |
|                 |        |           |                    | Po       | łącz       | OK        | Anuluj   |

#### Dokładne dane dostępowe FTP zostaną Państwu przez nas dostarczone.

#### f) Zakończenie:

Następnie kliknij w przycisk "Połącz", aby połączyć się z wybranym serwerem FTP lub kliknij przycisk "OK", aby zapisać skonfigurowane połączenie.